# Simplified User Guide to IOMSRA Team Captains

Before you can Logon with your LeagueMaster Username and Password you must first get to the LeagueMaster WebPage. Do this by -

 Go to the website - <u>http://www.iomsra.com</u>
 From the main page select 'LEAGUE RESULTS'
 At the Top Left Corner of this page you will see a Heading 'General' then under that it says 'Login'. Select 'Login'
 Then on the next Page to be displayed fill in you 'User-Name' and 'Password'. then Select the login Button.

You are now into League Master and can see details

As soon as you have done this your Screen will be similar to the one shown below (This is the screen for 'The Falcons' Team).

Disregard the 'Club Information' as we are all part of 1 club, the 'IOMSRA', therefore this is not relevant to us.

The relevant parts are -

- 'Team Information'
- 'Add Results'
- 'Players'
- 'Nominations'

I will tell you a bit more about each one in turn,

| Relected Learne             | The Falcons                                                                                                    |                                                                        |
|-----------------------------|----------------------------------------------------------------------------------------------------|------------------------------------------------------------------------|
|                             | Editing and Results                                                                                                    | Info                                                                   |
| Clubs<br>Teams<br>Divisions | Club Information<br>You can show contact information, directions and maps, as well<br>to your club web site.                                                                               | as links<br>You will find useful links, documents and manuals<br>here. |
|                             | Team Information<br>You can show contact information for each team by selecting be<br>The Falcons                                                                                          | iter are)<br>iter: (tote)                                              |
|                             | Add Results<br>You can add and edit results for all teams, as well as changing f<br>dates. By default, you will edit the current league, although if avo<br>you can edit previous leagues. | idure<br>alable,                                                       |
|                             | Winter League 2015/16 V                                                                                                    | ESILTS                                                                 |
|                             | Players<br>Every player must be listed here before entering your nomination                                                                                                    | ns                                                                     |
|                             | CERT P                                                                                                    | LATTES                                                                 |
| min Login                   | Nominations<br>Each club has a set of nominations for each league. These can<br>entered or edited by selecting the required league from the list b                                         | be<br>elow.                                                            |
|                             | Winter League 2015/16 V                                                                                                    | ATTOMS )                                                               |

#### 2. Team Information

Put you Cursor over the Team name and Click, you will then see the Screen shown below -

| Admin Home             |                                                                                                    |                                         |
|------------------------|----------------------------------------------------------------------------------------------------|-----------------------------------------|
| Team Confact:          | Fiona Baker                                                                                                    |                                         |
| Address:               |                                                                                                    |                                         |
|                        |                                                                                                    |                                         |
|                        | × ·                                                                                                    |                                         |
| Phone:                 |                                                                                                    |                                         |
| Phone 2:               |                                                                                                    |                                         |
| Mobile:                | 07624 417837                                                                                                    |                                         |
| Email:                 | Bakers94@manx.rvet                                                                                                    |                                         |
| Reserve Contact:       | Peter Baker                                                                                                    |                                         |
| Phone:                 |                                                                                                    |                                         |
| Phone 2:               |                                                                                                    |                                         |
| Mobile:                | 07624 330820                                                                                                    |                                         |
| Email:                 | peterbaker(8)@manx.net                                                                                                    |                                         |
| Results Entry Contact: | Fiona Baker                                                                                                    |                                         |
| Results Entry Email:   | Bakers94@manx.net                                                                                                    |                                         |
|                        | Save changes                                                                                                    |                                         |
|                        | Terren Contact:<br>Address:<br>Phone 2:<br>Mobile:<br>Enail:<br>Reserve Contact:<br>Phone 2:<br>Mobile:<br>Enail:<br>Phone 2:<br>Mobile:<br>Enail:<br>Reserve Contact:<br>Phone 2:<br>Mobile:<br>Enail:<br>Reserve Contact:<br>Enail: | Model       From Baker         Address: |

You can update the page. It shows details of the Team Contacts, the Captain and the Vice-Captain.

NOTE - It is up to you Team Captains to keep this up to date.

When you have finished select 'Save Changes'

## 3. 'Players'

This is the location where you input the Players that will play for the Team.

Just add the Player details as shown below-

| 2015/1616                     | -                                                                                                    |                                                                                                    |                                                                                                    | oor squa                                                                                                    | нтие                                                  | ws                                   |   |
|-------------------------------|----------------------------------------------------------------------------------------------------|----------------------------------------------------------------------------------------------------|----------------------------------------------------------------------------------------------------|----------------------------------------------------------------------------------------------------|-------------------------------------------------------|--------------------------------------|---|
| 2015/16 Le                    | agues                                                                                                    |                                                                                                    |                                                                                                    | <ul> <li>Matthew loses</li> <li>Matthew in Brit</li> </ul>                                                                            | in Gran<br>tish Gra                                   | d Prix final<br>nd Prix final<br>Mol |   |
| Deneral  Home Belected League | Players<br>Nos: Apart from addir<br>conscisul. Do not eve<br>the Ranking-system, a<br>member of your club o<br>which case they will no | g players, you can of course<br>nertifis one player with anot<br>no if you change the identity<br>r does not play in teams any<br>it appear in any nomination t | edit them. The ability to edit of<br>her. Each player is linked to h<br>of a player, you will break the<br>more, does not require you to<br>at drop-down selections. | layers is so that spelling mista<br>is or her nomination lists and in<br>system. Just because a player<br>remove them. You can, howev | les can bi<br>latches, a<br>lis no long<br>er, "hide" | s well as<br>er a<br>hern, in        |   |
| > Chiba                       | Player First Nam                                                                                                    | e Player Sumame                                                                                                    | ES Mem No Valid                                                                                                    | Email Address                                                                                                    | Delete                                                | Hide                                 |   |
| > Teams                       | Peter                                                                                                    | 8sker                                                                                                    |                                                                                                    |                                                                                                    | -                                                     |                                      |   |
| · Entrance                    | Colum                                                                                                    | Baker                                                                                                    |                                                                                                    |                                                                                                    | -                                                     |                                      |   |
|                               | Jon                                                                                                    | Cax                                                                                                    |                                                                                                    |                                                                                                    | -                                                     |                                      |   |
|                               | Harry                                                                                                    | Douthwalte                                                                                                    |                                                                                                    |                                                                                                    | -                                                     |                                      |   |
|                               | Aidan                                                                                                    | McCusker                                                                                                    |                                                                                                    |                                                                                                    | -                                                     |                                      |   |
|                               | Richard                                                                                                    | Webster                                                                                                    |                                                                                                    |                                                                                                    | -                                                     |                                      |   |
|                               |                                                                                                    |                                                                                                    |                                                                                                    |                                                                                                    | -                                                     |                                      |   |
|                               |                                                                                                    |                                                                                                    |                                                                                                    |                                                                                                    | -                                                     |                                      |   |
|                               |                                                                                                    |                                                                                                    |                                                                                                    |                                                                                                    | -                                                     |                                      |   |
|                               | -                                                                                                    |                                                                                                    |                                                                                                    |                                                                                                    | -                                                     |                                      |   |
|                               |                                                                                                    |                                                                                                    |                                                                                                    |                                                                                                    | -                                                     |                                      |   |
|                               |                                                                                                    |                                                                                                    |                                                                                                    |                                                                                                    | -                                                     |                                      |   |
|                               |                                                                                                    |                                                                                                    |                                                                                                    |                                                                                                    |                                                       | 0                                    | ~ |

When you have finished select 'Save text Changes'

#### 4. 'Nominations'

This shows you the player Nominations -

| 2015/16 Lea     | gues                                      |                 | BBC Squash News Matthew loses in Grand Prix fir Matthew in British Grand Prix | al<br>Inal |
|-----------------|-------------------------------------------|-----------------|-------------------------------------------------------------------------------|------------|
| Ceneral         | Team Nominations: Period 1<br>Admin.itome |                 |                                                                               | More       |
|                 | The Falcons                               | Richard Webster |                                                                               |            |
| Selected League | Edit.nominations 2                        | Peter Balier    |                                                                               |            |
| > Chits         | 3                                         | Jon Cox         |                                                                               |            |
| > Isans         | 4                                         | Calum Baker     |                                                                               |            |
| > Divisions     | 0                                         | Harry Douthwate |                                                                               |            |
|                 | 6                                         | Aidan McCusker  |                                                                               |            |
| Admin Login     |                                           |                 |                                                                               |            |
| Ling in         |                                           | Powered b       | y the League Mester League Engine v1.3.                                       | 21.0       |

When you have finished select 'Save Changes'

By selecting 'Edit Nominations you can alter and adjust the Nomination number allocated to the Player.

| 2015/10 Lea     | gues       |                    |               | <ul> <li>Matthew loses in Grand</li> <li>Matthew in British Grand</li> </ul> | I Prix final<br>Id Prix final<br>Mon |
|-----------------|------------|--------------------|---------------|------------------------------------------------------------------------------|--------------------------------------|
| General .       | Team Non   | ninations          |               |                                                                              |                                      |
| > Home          | Admin Home | Team Lists         |               |                                                                              |                                      |
|                 | Nomination | Player             | Itset         | Player to insert                                                             |                                      |
| Selected League | 1          | Richard Webster 💙  | Insert at 1   | ~                                                                            |                                      |
| ) Child         | 5          | Peter Baker        | Insert at 2   | ~                                                                            |                                      |
| > Isans         | 3          | Jan Cax 👻          | + Insert at 3 | ¥                                                                            |                                      |
| > Divisions     | 4          | Calum Baker 🛛 🛩    | Insert at 4   | ¥                                                                            |                                      |
|                 | 5          | Harry Douthwaite 💙 | + Insert at 5 | ¥                                                                            |                                      |
|                 |            | Aidan McCusker 🗸   | Insert at 6   | ¥                                                                            |                                      |
|                 | 7          | ×                  |               |                                                                              |                                      |
|                 |            | V                  |               |                                                                              |                                      |
|                 |            | v)                 |               |                                                                              |                                      |
|                 | 10         | V                  |               |                                                                              |                                      |
|                 | 11         | v                  |               |                                                                              |                                      |
|                 | 12         | v                  |               |                                                                              |                                      |
|                 | 13         | ×                  |               |                                                                              |                                      |
|                 | 54         | Y                  |               |                                                                              |                                      |
|                 | 15         | V                  |               |                                                                              |                                      |
|                 | 15         | ×                  |               |                                                                              |                                      |
|                 | 17         | ×                  |               |                                                                              |                                      |

When you have finished select 'Save Changes'

### 5. 'Add Results'

By selecting the 'Edit Results' you are routed to all the matches that you play in. The Icons on the Left show which results you are allowed to enter (Only the Home Games).

| > Home     | Admin | tome         |             |                                  |       |        |       |
|------------|-------|--------------|-------------|----------------------------------|-------|--------|-------|
|            |       | Date         | Team        | Opponents                        | Venue | Result | Games |
| ind League | ٢     | Tue 06/10/15 | The Falcons | Newfield Racketeers              | Away  |        |       |
| 2          | -     | Tue 13/10/15 | The Falcons | The Ladies                       | Home  |        |       |
| Nigers     | ۵     | Tue 20/10/15 | The Falcons | Nationwide Racketeers<br>Academy | Away  |        |       |
|            | 2     | Tue 10/11/15 | The Falcons | Little Darlings                  | Home  |        |       |
|            | -     | Tue 17/11/15 | The Falcons | Newfeld Racketeers               | Home  |        |       |
|            | ۵     | Tue 24/11/15 | The Falcons | The Ladies                       | Away  |        |       |
|            | -     | Tue 01/12/15 | The Faicons | Nationwide Racketeers<br>Academy | Home  |        |       |
| Login      | 2     | Tue 15/12/15 | The Falcons | Little Darlings                  | Away  |        |       |
| Les be     |       |              |             |                                  |       |        |       |

Click the Icon for the result that you want to enter. You will then get the following screen -

| 2015/16 Leag           | ues                                  |                           |                   | Matthew loses in Gran | of Prix final |
|------------------------|--------------------------------------|---------------------------|-------------------|-----------------------|---------------|
| Conest                 | Match Details<br>Admin Home Raturn 1 | a flatture listing        |                   |                       | More          |
| Selected League        | Division:                            | Division C<br>The Falcons |                   |                       |               |
| > Chila                | Away Team:                           | The Lades                 |                   |                       |               |
| > Isams<br>> Divisions | Date:                                | 13/10/2015                | (Tue 13-Oct 2015) |                       |               |
|                        | Time:                                | 18:30                     | (06:30 pm)        |                       |               |
|                        | League Points                        |                           |                   |                       |               |
|                        | Home Team:                           | 0                         |                   |                       |               |
|                        | Result                               |                           |                   |                       |               |
|                        | Home Player                          | Amoy Player               | Res               |                       |               |
|                        |                                      | ¥                         | ♥ 00(             |                       |               |
|                        | Game                                 | Game Gam                  | e Game            | 5                     |               |
|                        |                                      | Game Gam                  | • 00(<br>6        | )<br>Captor<br>S      | v             |

You then have drop down lists that show you the Home Player and the Away Player. (Note - These Players must have ben Nominated by the Team).

| 2015/16 Leagu                                                                                                    | es            |        |           |           | <ul> <li>Matt</li> </ul> | hew loses in ( | Grand Prix | final     |
|----------------------------------------------------------------------------------------------------|---------------|--------|-----------|-----------|--------------------------|----------------|------------|-----------|
|                                                                                                    |               | · _    |           | ·         | » Matt                   | hew in British | Grand Pro  | c final 👘 |
|                                                                                                    | Game          | Game . | Game<br>3 | Game<br>4 |                          | Game           |            | More      |
|                                                                                                    |               | ¥      |           | ✓ 0.0()   |                          |                |            |           |
|                                                                                                    | Game<br>1     | Game   | Game .    | Game<br>4 |                          | Game           |            |           |
|                                                                                                    |               | ×      |           | ✓ 0-0()   |                          |                |            |           |
|                                                                                                    | Game          | Game . | Game<br>3 | Game<br>4 |                          | Game           |            |           |
|                                                                                                    |               | V      |           | ✓ 00()    |                          |                |            |           |
|                                                                                                    | Game .        | Game   | Game<br>3 | Game<br>4 |                          | Game<br>5      |            | 100       |
|                                                                                                    | Match Report  |        |           |           |                          |                |            | 1.00      |
|                                                                                                    | Report        |        |           |           |                          |                |            |           |
|                                                                                                    |               |        |           |           |                          | ~              |            |           |
|                                                                                                    |               |        |           |           |                          | ~              |            | 1.00      |
|                                                                                                    | Author:       |        |           |           |                          |                |            |           |
| Admin Login                                                                                                    |               |        |           |           |                          |                |            |           |
| And and a second second s | Save Flature: | Save   |           |           |                          |                |            |           |
| Logitz                                                                                                    |               |        |           |           |                          |                |            |           |

Select the Players than enter the Scores

When you have finished Entering the Scores, enter a Report the 'Save' the data that you have entered.

## Menu Access to Team Information and League Tables

There are lots of ways to see Data relating to Teams and League Tables. From the front Screen shown below click a Team to get the Team data and a League to get to League Tables.

| Gevend          | Teams in: Winter League 2015/1<br>Home | 16          |                       | More |
|-----------------|----------------------------------------|-------------|-----------------------|------|
| / ease          | Team Name                              | Division    |                       |      |
| Belected League | Easyüym                                | Division.A  | Yew Fixtures/Results  |      |
| > Isana         | Island Exhausts                        | Division B  | View Fixtures Results |      |
| > Divisions     | Little Darlings                        | Division C  | Yew Fixtures/Results  |      |
|                 | Momentum Junior Academy                | Division B  | Yeaw Fixtures/Results |      |
|                 | Nationwide Racketeers Academy          | Division C  | View Fixtures Results |      |
| Admin Login     | Newfield Racksteers                    | Division C  | Yorw Fistures Results |      |
|                 | Outcests                               | Division B  | Yew Fixtures/Results  |      |
| Log In          | Racketeers Pioneers                    | Division.B  | View Fixtures/Results |      |
|                 | Sharka                                 | Division.B  | Yeaw Fixtures/Results |      |
|                 | Squesh Fit IOM                         | Division A  | View Fixtures Results |      |
|                 | Stonead                                | Division A  | Yew Fistures Results  |      |
|                 | Target Tools International Divers      | Division A  | Yew Fixtures/Results  |      |
|                 | The Falcons                            | Division C  | Yew Fistures Results  |      |
|                 | The Laties                             | Division C. | View Fixtures/Results |      |

'Team Data'

If you Click the Team you get Team Details. These are shown below.

| General         |                                                   |                                        | More |  |
|-----------------|---------------------------------------------------|----------------------------------------|------|--|
| > Hama          | The Falcons Details<br>Home   ChibList   TeamList |                                        |      |  |
| Selected League | Team Contact:                                     | Fiona Baker                            |      |  |
| > Teams         | Pluse:                                            |                                        |      |  |
| > Divisions     | Phone 2:<br>Mobile:                               | 07624 417607                           |      |  |
|                 | Email:<br>Reserve Contact:                        | BakersHigmann.net<br>Peter Dater       |      |  |
| Admin Login     | Phone:                                            |                                        |      |  |
|                 | Mobile:                                           | 07624 300820                           |      |  |
| Log H           | finali<br>Club órtalls:                           | peterbaharblighnama.net<br>The Faixona |      |  |
|                 | Yew Futures Results                               |                                        |      |  |

If you Click the 'Club Details' at the bottom of the screen you will see more information

|                                                                                                    |                                  |                 |                | <ul> <li>Midwire</li> </ul> | IN THE DESIGN OF A RULE POINT | A HEAD      |
|----------------------------------------------------------------------------------------------------|----------------------------------|-----------------|----------------|-----------------------------|-------------------------------|-------------|
| General                                                                                                    |                                  |                 |                |                             |                               | More        |
|                                                                                                    | The Falcons Details              |                 |                |                             |                               |             |
| > Home                                                                                                    | Home Club.List                   |                 |                |                             |                               |             |
| Selected Learner                                                                                                    | Manager;                         |                 |                |                             |                               |             |
|                                                                                                    | Address:                         |                 |                |                             |                               |             |
| ) Teams                                                                                                    | Phone:                           |                 |                |                             |                               |             |
| > Devisions                                                                                                    | Email:                           |                 |                |                             |                               |             |
|                                                                                                    | Website:                         |                 |                |                             |                               |             |
|                                                                                                    | Directions:                      |                 |                |                             |                               |             |
|                                                                                                    | Mapc                             |                 |                |                             |                               |             |
| Admin Login                                                                                                    | Faiture Sec:                     |                 |                |                             |                               |             |
|                                                                                                    | Address:                         |                 |                |                             |                               |             |
|                                                                                                    | Phone:                           |                 |                |                             |                               |             |
| Login                                                                                                    | Mobile:                          |                 |                |                             |                               |             |
|                                                                                                    | Email:                           |                 |                |                             |                               |             |
|                                                                                                    | Fixfores:                        | View Fixtures R | esuits Nominal | eres Ex                     | ried 1 Period 2               |             |
|                                                                                                    |                                  |                 |                |                             |                               |             |
| Construction of the second second                                                                                                    |                                  |                 |                |                             |                               |             |
|                                                                                                    | Teams in: Winter Lear            | que 2015/16     |                |                             |                               | - I <b></b> |
| Construction of the local division of the local division of the lo | Transition of the terminal laces | And Falleria    |                |                             |                               |             |
|                                                                                                    | Team                             |                 | Division       | Managor                     | Fistures                      |             |
| and the second second second                                                                                                    | The Falcons                      |                 | Division-C     | Manager                     | Extures                       |             |
|                                                                                                    |                                  |                 |                |                             |                               | *           |

You can Click the 'View Fixtures/Results' to see details of Fixtures and Results.

You can also Click the 'Period 1' or the 'Period 2' to show you the Team Nominations for the first Half of the season (Weeks 1 to 10) and the second half of the season (Weeks 11 to 20).

'League Tables'

You can also Click the 'Divisions', this will show you details of the Division.

|                 |                                                              |                                                                                                    |             |        |        | - 22   | 1410    | wiew.   |           | usri un | ALL CLU |      |
|-----------------|--------------------------------------------------------------|----------------------------------------------------------------------------------------------------|-------------|--------|--------|--------|---------|---------|-----------|---------|---------|------|
| Denaral  Etoms  | Divi                                                         | sion C: Winter League 2016/16                                                                                                    |             |        |        |        |         |         |           |         |         | More |
|                 |                                                              | Tram                                                                                                    |             | P      | w      | L      | 0       | r       | A         | Pen     | Total   |      |
| Selected League | -1                                                           | Little Darlings                                                                                                    | 8           | 0      | 0      | 0      | 0       | 0       | 0         | 0       | 0       | - 11 |
| ) Teams         | 2                                                            | The Falcons                                                                                                    |             | 0      | 0      | 0      | 0       | 0       | 0         | 0       | 0       | - 11 |
| ) Divisions     | 3                                                            | The Ladies                                                                                                    |             | 0      | 0      | 0      | 0       | 0       | 0         | 0       | 0       |      |
|                 | -4                                                           | Newfield Racketeers                                                                                                    |             | 0      | 0      | 0      | 0       | 0       | 0         | 0       | 0       | - 11 |
|                 | 5                                                            | Nationwide Racketeers Academy                                                                                                    | 6           | 0      | 0      | 0      | 0       | 0       | 0         | 0       | 0       | - 11 |
| Admin Login     | View<br>View<br>Vote<br>Q.A.<br>Q.A.<br>Q.A.<br>Vote<br>Note | Extures Results<br>Division Matrix<br>lation column symbols<br>imatches prior to today entered and validated.<br>Imatches prior to today entered but NOT validated.<br>esuits outstanding.<br>: The F(pr) and Algainet) columns are based upon th | te points r | eceive | sd and | not th | e indvi | duai pr | arries or | goais.  |         |      |

You can see further details of the Leagues and by Clicking the further controls like -

'View Fixtures/Results'

'View Division Matrix'